## Femmes célèbres en Normandie

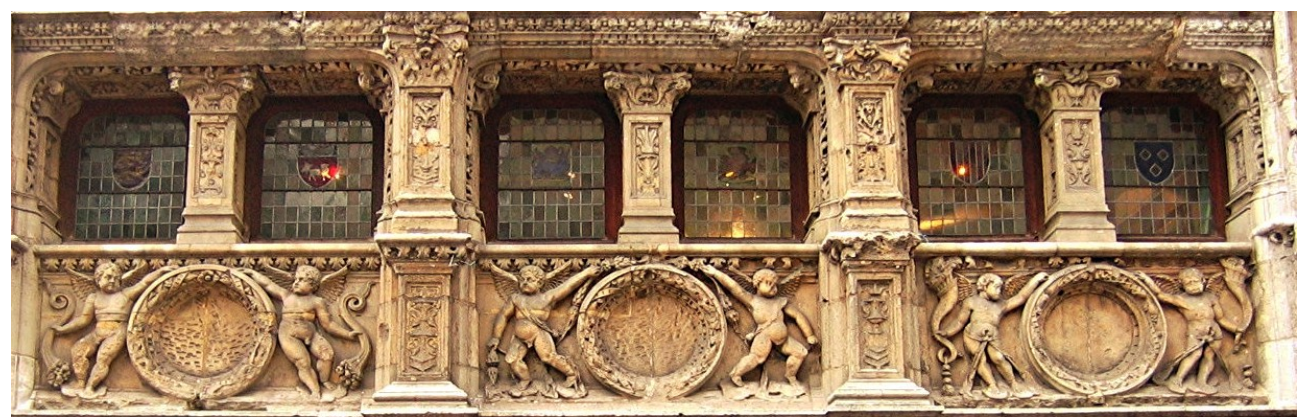

Façade de l'Office de tourisme de Rouen

## **Objectif** : concevoir une affiche pour une exposition **Thème** : *Femmes célèbres en Normandie*

1. Etablir une liste de ces femmes célèbres :

- 1.1. Faire le point de vos connaissances
- 1.2. Demander un peu d'aide à un moteur de recherche
- 1.3. Faire le point sur la liste qui commence peut-être à s'allonger : situer par époques, par
- domaines (actrice, écrivaine, chanteuse, femme politique, scientifique, etc.)
- 1.4. Etablir une liste définitive de 15 personnes.
- 2. Constituer un dossier de fichiers de portraits :
  - 2.1. Rechercher les portraits de ces femmes (en listant les sources adresse du site)
  - 2.2. Télécharger dans un dossier nommé "femmes de Normandie" les images (portraits) en format jpg ou format png de ces 15 femmes célèbres.

2.3. Pensez à renommer correctement ces fichiers en leur attribuant le nom de la personne (ex : Jeanne d'Arc) : étape indispensable pour la suite du travail.

==> Ensuite, passage au travail sur le logiciel de traitement d'images <u>GIMP</u> Logiciel libre et gratuit : https://www.gimp.org/downloads/

## 3. Prise en main du logiciel GIMP :

- 3.1. Visionner le tuto présentant l'interface de GIMP (ENT / Espace documentaire.
- 3.2. Ouvrir un projet (une image) dans GIMP au format A4 portrait (vertical)

3.3. Enregistrez dès maintenant votre projet (image) au format xcf. Pensez à formuler correctement le nom de votre projet selon le modèle : BTS1\_NOM\_nom du projet (ici : FemmesNormandie)

3.4. Importer dans cette image (vide) un 1er calque : "Façade Office du tourisme Rouen.png" que vous trouverez dans l'Espace Doc de l'ENT.

3.5. Utiliser l'outil de déplacement pour positionner votre 1er calque en haut à gauche de l'image.

3.6. Utiliser l'outil de mise à l'échelle pour adapter la taille du calque à la taille de l'image : le calque doit occuper toute la largeur de l'image.